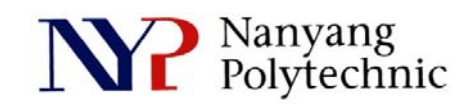

## School of Engineering

# Diploma in Electronics Computer & Communications Engineering (EGDF01)

| EXPERIMENT NO    | : | Lab 07 (Duration : 2 hours)                                                                                                    |  |  |
|------------------|---|----------------------------------------------------------------------------------------------------|--|--|
| EXPERIMENT TITLE | : | RTL-to-Gates Level Synthesis of Counter using Cadence<br>RTL Compiler                                                                                                    |  |  |
| OBJECTIVE        | : | <ol> <li>Code a Counter in Verilog and simulate using<br/>Cadence Incisive Simulator</li> <li>Synthesize the RTL codes to gates using<br/>Cadence RTL Compiler</li> <li>Perform Post-synthesis simulation of design</li> </ol> |  |  |

#### Exercise 1 : To simulate a 4-Bit Counter in RTL codes.

- (i) Use editor, **gedit**, to view the codes
- (ii) Use Cadence Incisive Simulator to simulate the design
- 1. Open a new terminal and type: **pwd**

This linux command will show the present working directory.

cd term2

Change directory to "term2"

source cshrc

Run a script file that will setup a proper environment so that various software can be launched.

2. Type *nclaunch* to start the GUI as shown in Figure Lab7-1. Select **counter.v** and **right-click→Edit**.

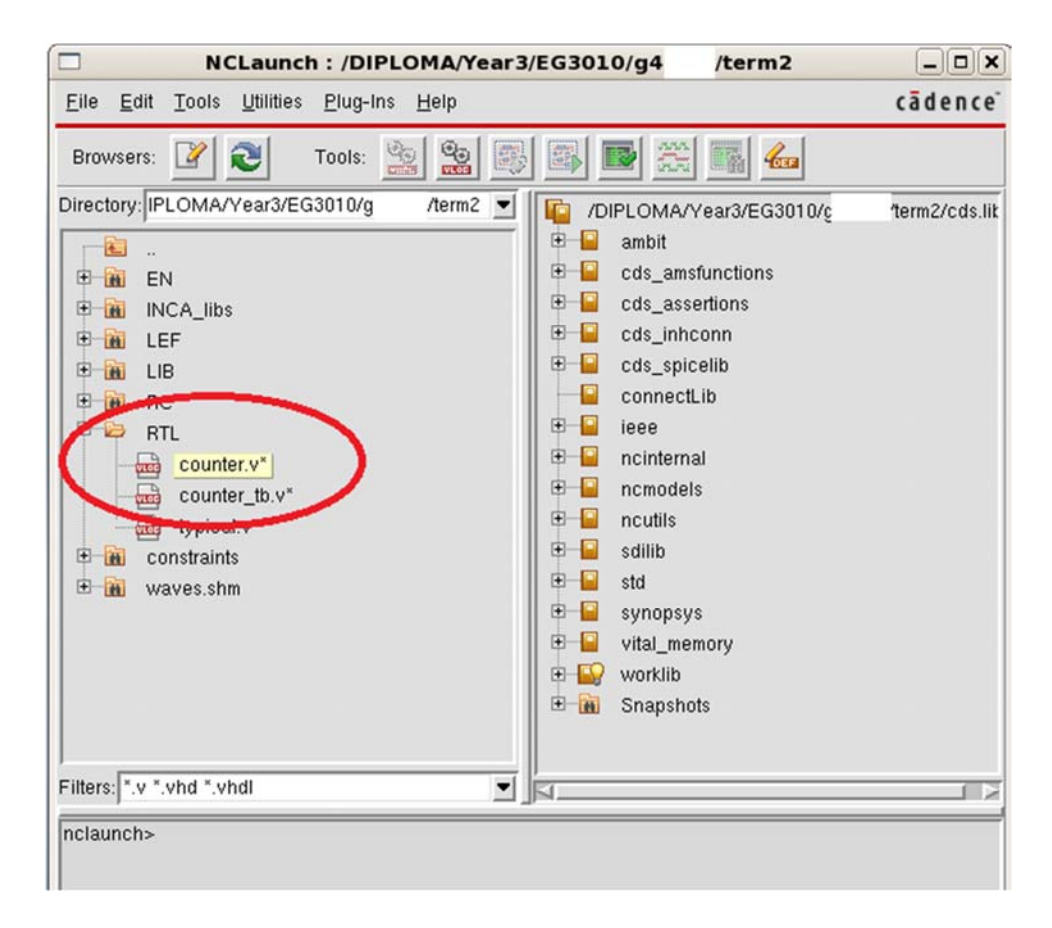

Figure Lab7-1 NCLaunch Window

3. Figure Lab7-2 shows the verilog code of the counter. It has 4 bits output named as **count**. Read the code to gain some understanding about the counter's behavior. As you can see, **count** will only change either at positive-edge of **clock** or negative-edge of **reset**. Close the file.

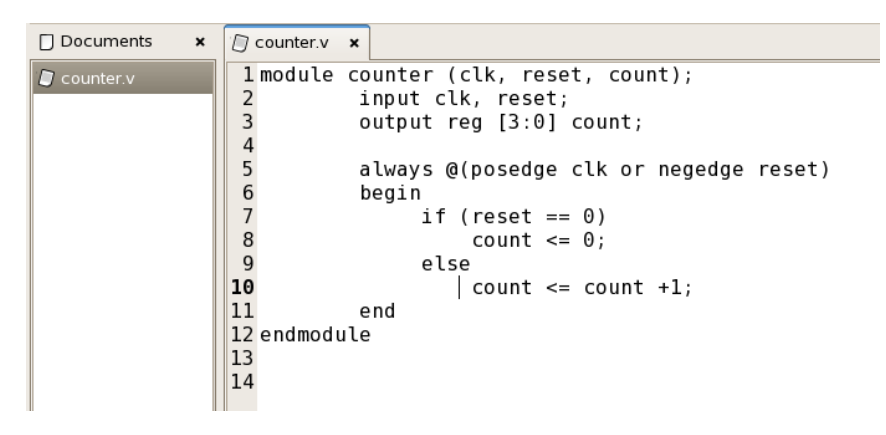

Figure Lab7-2 Verilog Code for 4-bit Counter

4. Select counter\_tb.v and right-click→Edit. Figure Lab7-3 shows the test bench. Read the code to understand the test bench. Replace "XXX" with "BEH" for this exercise. When the variable BEH is defined, the file "./RTL/counter.v" will be read/included by the simulator as it contains the module counter to be tested. Save and close the file.

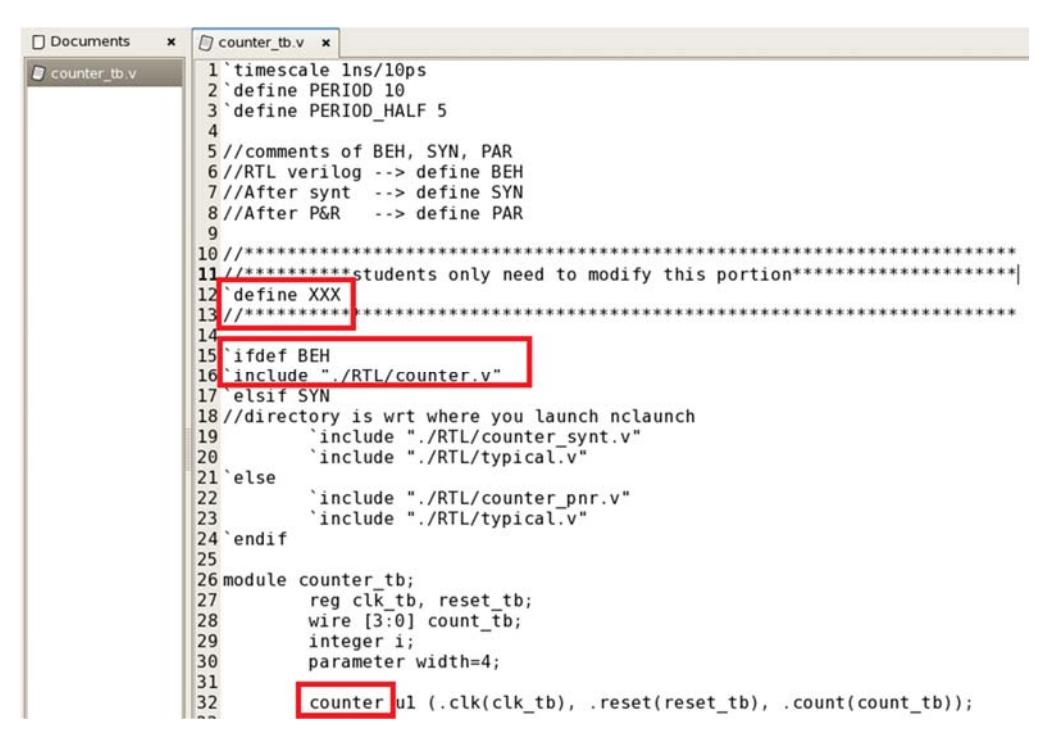

Figure Lab7-3 Verilog Code for Test bench

5. Select **counter.v** and **counter\_tb.v** (as shown in Figure Lab7-4). **Right-click→NCVlog**. Then click **OK**. This will compile the verilog files to C code for faster simulation.

| NCLaunch :                                             | /DIPLOMA/Year3/EG3010/g4      | /term2                           | _ <b> </b>     |
|--------------------------------------------------------|-------------------------------|----------------------------------|----------------|
| <u>File Edit T</u> ools <u>U</u> tilities P            | lug-Ins <u>H</u> elp          |                                  | cādence        |
| Browsers: 2 To<br>Directory: PLOMA/Year3/EG30          | ols: 🥸 🎕 🐼 🐼 🖬 🗮              | Year3/EG3010/g4                  | /term2/cds.lik |
| •<br>• 🗃 EN                                            | Compile Verile                | og                               | ×              |
| <ul> <li>INCA_libs</li> <li>IEF</li> <li>IB</li> </ul> | File/DIPLOMA,<br>/DIPLOMA     | /Year3/EG3010/<br>/Year3/EG3010/ | Z<br>L         |
| 🙂 🛄 RC<br>🕀 😂 RTL                                      | Work Library                  |                                  | ī              |
| counter.v*                                             | Overwrite log file ncvlog.log | J                                |                |
| typical.v*                                             | 📕 Error Limit 🛛 15 💆          |                                  |                |
| 🙂 🛗 constraints<br>🗄 🛗 waves.shm                       | 📕 Update if needed            |                                  |                |
|                                                        | Enable line debug             |                                  |                |
|                                                        | Define Macro                  |                                  |                |
|                                                        | ☐ Include Directories         | 9                                | Ī              |
| Filters: *.v *.vhd *.vhd                               |                               |                                  |                |
| nclaunch>                                              | Other Options                 |                                  | J              |
|                                                        | Γ                             | Advanced Options                 | ]              |
|                                                        | OK Cancel Ap                  | iply Help                        | selected       |

Figure Lab7-4 NCLaunch Window

6. Select **worklib/counter\_tb** (as shown in Figure Lab7-5). **Right-click→NCElab**. Then click **OK**. This will link up all the related compiled modules for simulation.

|                                       | Elaborate                               | ×    | ar3/EG3010/g              | term2         | _ O X            |
|---------------------------------------|-----------------------------------------|------|---------------------------|---------------|------------------|
| Design Unit                           | worklib.counter_tb                      | _    |                           |               | cādence          |
|                                       |                                         |      |                           |               |                  |
|                                       | ([lib.]cell[:view])                     |      | 🔳 🕑 📔 cds_spi             | celib         |                  |
| 🔟 Snapshot Name                       |                                         |      | Connect                   | tLib          |                  |
| Work Library                          | worklib                                 | -    | 🕀 📔 ieee                  |               |                  |
| - Hork Elbrary                        | Incidio                                 |      | ncintern                  | 181           |                  |
| Overwrite log file                    | - ncelab.log                            |      | The neutils               | 15            |                  |
| Frror Limit                           | 15 4                                    |      | 🕀 📔 sdilib                |               |                  |
|                                       |                                         |      | 🕀 📔 std                   |               |                  |
| Update if needed                      |                                         |      | 🕀 📔 synopsy               | /\$           |                  |
| Access Visibility                     | All                                     | -1   | 🙂 📔 vital_me              | emory         |                  |
| · · · · · · · · · · · · · · · · · · · |                                         |      | 🗉 🔐 worklib               |               |                  |
| ☐ Executable Filenam                  | le                                      | 22 L | E Cour                    | nter          |                  |
|                                       | ( Default: ncelab )                     |      | A Snansh                  | nter_us       |                  |
| Other Options                         |                                         |      |                           |               | )Z               |
|                                       |                                         |      |                           |               |                  |
|                                       | Advanced Option                         | s    | pmpning design unit wor   | kilb.counter. |                  |
|                                       |                                         | _    | Il data = 21 2M total     |               |                  |
|                                       | ( ) ( ) ( ) ( ) ( ) ( ) ( ) ( ) ( ) ( ) |      | 1 On total /0.20 C.00 and | ι <b>α</b>    |                  |
| OK Car                                | ncel Apply Help                         |      |                           |               | 1 itoms solocted |
|                                       |                                         | _    |                           |               | i items selected |

Figure Lab7-5 NCElab Window

7. Select **Snapshots/worklib.counter\_tb:module** (as shown in Figure Lab7-6). **Rightclick→NCSim**. Then click **OK**. This will allow you to setup the environment for simulation.

|                                           | Simulate                  |                                                                  |  |  |
|-------------------------------------------|---------------------------|------------------------------------------------------------------|--|--|
| Snapshot                                  | worklib.counter_tb:module | cādence"                                                         |  |  |
| Command Filename                          | ( [lib.]cell[:view] )     | ConnectLib                                                       |  |  |
| Overwrite log file 🛁                      | ncsim.log                 | L Bee ieee ncinternal                                            |  |  |
| Frror Limit                               | 15                        | Incmodels     Incutils                                           |  |  |
| Update if needed                          | 1                         | sdilib     std     supposus                                      |  |  |
| Run Mode                                  | Graphical UI -            | vital_memory                                                     |  |  |
| SimVision Argument<br>Executable Filename | nts j                     |                                                                  |  |  |
|                                           | ( Default: ncsim )        | Snapshots                                                        |  |  |
| Other Options                             | Advanced Options          | e Design Systems, Inc.<br>= 42.0M total<br>ital (1.9s, 2.9% cpu) |  |  |
| OK Cance                                  | Apply Help                | 1 items selected                                                 |  |  |

Figure Lab7-6 NCSim Window

Select counter\_tb (as shown in Figure Lab7-7). Right-click→Send To New→
 Waveform Window. The related signals of counter\_tb will be probed for display.

| 🐘 Design Brows                                       | er 1 - SimVision          | ×                              |
|------------------------------------------------------|---------------------------|--------------------------------|
| <u>File Edit View Select Explore Simulation Wind</u> | Jows <u>H</u> elp         | cādence                        |
| 💁 🍢 🖉 🔌 🕷 🗈 🛍 🗙 🖉                                    | 🛛 🗳 🎝 🖶 Send To: 🗽 🚝 🗟    | 22 III 💷 🔳                     |
| TīmeA ▼ = 0                                          | 🛬 🛛 Search Times: Value 🕶 | 🗖 Ú., Ú.                       |
| ] 🖸 - 🔟 🔣 🚏 🚏 🛄 🥌 💷0 + 0                             |                           |                                |
| Design Browser ×                                     | Objects Methods           |                                |
| Browse: 🔻 🚳 All Available Data 🛛 🗧 🛞 📰               | 🚯 Name 🕶                  | Value (as recorded)            |
| Simulator                                            |                           | x<br>'h x<br>'d x<br>x<br>'d 4 |
| Leaf Filter: *                                       |                           | 61127 ⊯<br>€ Filter: * ■       |

Figure Lab7-7 SimVision/Design Browser Window

9. Select count\_tb[3:0] (the output of counter as shown in Figure Lab7-8). Simulation→Run. Then View→Zoom→Full X. Use the Sliding Bar and View→Zoom→In X (or Alt-i) to zoom in to count\_tb[3:0]=F as shown. Click on the waveform screen to bring TimerA to clock edge as shown. There is no delay between the positive-edge of clk\_tb and output of counter since the counter is modeled by verilog behavioral code.

| æ            |                                                   | Wave                | form 1 - S                 | mVision        |        |         |               |             | X   |
|--------------|---------------------------------------------------|---------------------|----------------------------|----------------|--------|---------|---------------|-------------|-----|
| <u>F</u> ile | <u>E</u> dit <u>V</u> iew Explore For <u>m</u> at | Sim <u>u</u> lation | <u>W</u> indows <u>H</u> e | lp             |        |         |               | cāden       | ce  |
| 1            | 💁 🌚 🕼 💁 🖉 🔨 🚿 🗅 🛍 🗙 🇊 🐨 🗰 🗛 🔤 🖉                   |                     |                            |                |        |         |               |             |     |
| Sea          | arch Names: Signal 🕶                              | 🖬 🛍 I               | 🏫 🛛 Search                 | Times: Value 🔻 |        |         | <u>0. 0.</u>  |             |     |
| 1 × 2        | TimeA ▼ = 155,000 ▼ ps                            | • 🛤 • - 🧶           | 💁 💽 -                      |                | I 🗐 🕚  |         | 190,000ps + 0 | Time:       | »   |
| × 0          | Baseline V = 0<br>Cursor-Baseline V = 155,000ps   | Cursor -            | 100ns                      | 154 000ns      |        | TimeA = | 155,000ps     | 1156 000    |     |
| ₩Ĥ           |                                                   | 1                   |                            | 104,00005      | · [    | 100,000 |               | 100,000     |     |
| ₽            |                                                   | 'h F                | E                          |                |        | F       |               |             |     |
|              |                                                   | 'd 14<br>1          | 14                         |                |        | _       |               |             |     |
| 8            | ∎_ III width                                      | 'd 4                | 4                          |                |        |         |               |             |     |
| Γ            |                                                   |                     |                            |                |        |         |               |             | Ā   |
| J            |                                                   |                     |                            | 40,000         | 80,000 |         | 0,000         | 90,000ps    | 2   |
| 0            | simulator::counter_tb.i                           |                     |                            |                |        |         | 0 ob          | jects selec | ted |

Figure Lab7-8 SimVision/Waveform Window

10. Exit all the software.

**Exercise 2 :** To synthesize the 4-Bit Counter, of Exercise 1, using Cadence Software – RTL Compiler.

1. Open a new terminal and type:

pwd
If you're not in your home directory, do a cd ~ to change to your home directory
...g4x\_xx.
cd term2
source cshrc
cd RC

2. Type *rc* to launch the RTL Compiler. You should see the RC-shell prompt as shown in Figure Lab7-9.

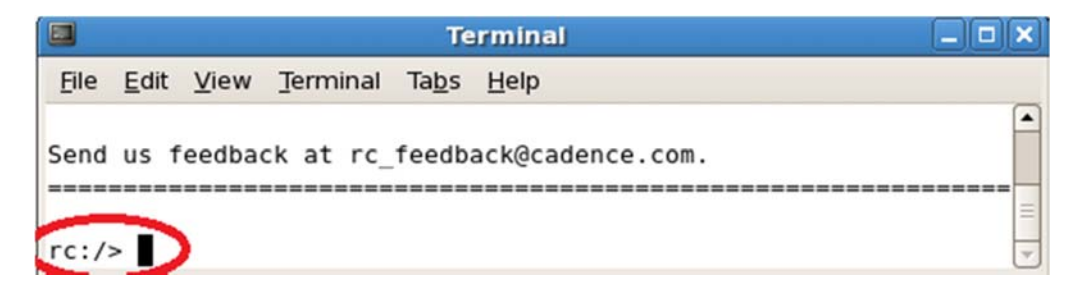

Figure Lab7-9 RC-shell Prompt

3. Type:

#### source counter.tcl

counter.tcl contains the instructions for the setup of various libraries, constraints and etc. for the software to produce the netlist from your behavioral verilog code.

### 4. Type:

#### gui\_show

This will show you the schmatic of the synthesized circuit. 4 registers, 2 gates and 1 inverter are used to realise the function of the 4-bit counter.

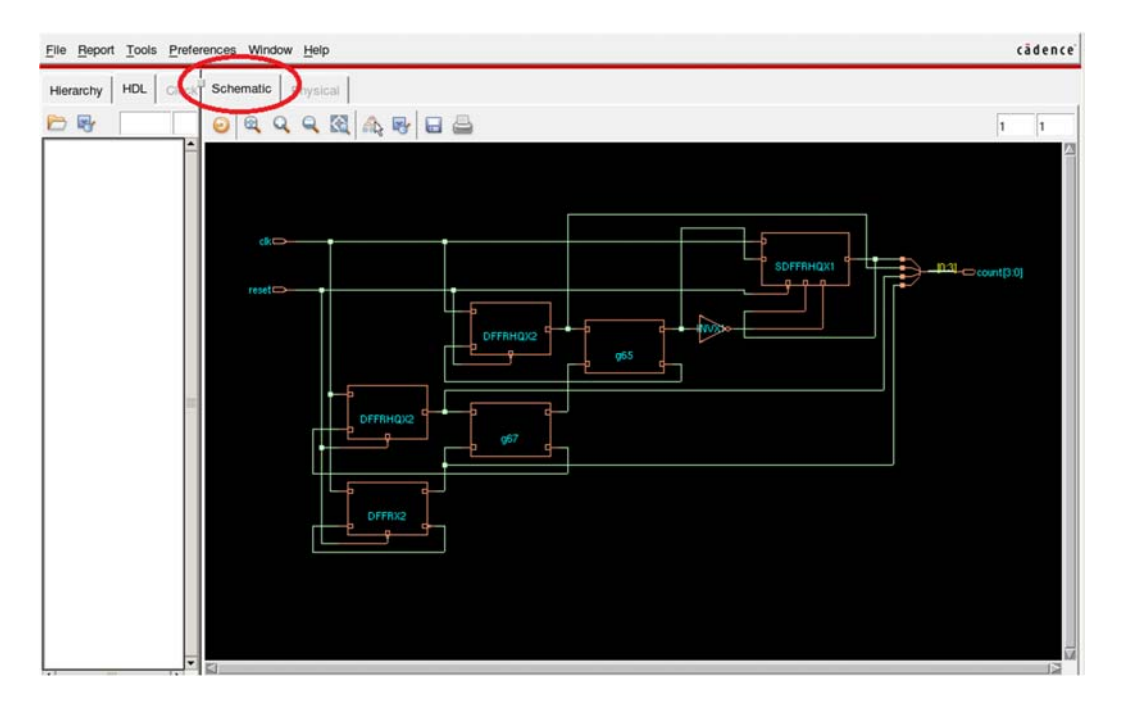

Figure Lab7-10 Schematic

5. Type:

*gui\_hide* to close the window. *exit* to exit RTL Compiler.

6. Type:

*pwd* to know which directory you are in.

You can cd .. to go up to the parent directory or cd ~ to your home directory if you get lost.

Make sure you are in .../term2/RC, type *more counter.tcl* to view the setup of the synthesis run you have just performed. A lot of knowledge and expertise are required to do a synthesis for complex digital circuit. Use **space bar key** to scroll throught the file.

7. The synthesized netlist file is in .../term2/RTL.
Go to that directory and do a *more counter\_synt.v* to view the netlist. You can see the 7 gates used for the 4-bit counter.

**Exercise 3**: Post-synthesize simulation using Cadence Incisive Simulator

- 1. Type: *cd ..* to go up to .../term2. *nclaunch&*
- Right-click→Edit on counter\_tb.v Change the variable to SYN as shown in Figure Lab7-11. Save and close the file. typical.v is the standard cell library that contains the modules of the gates that we're going to use.

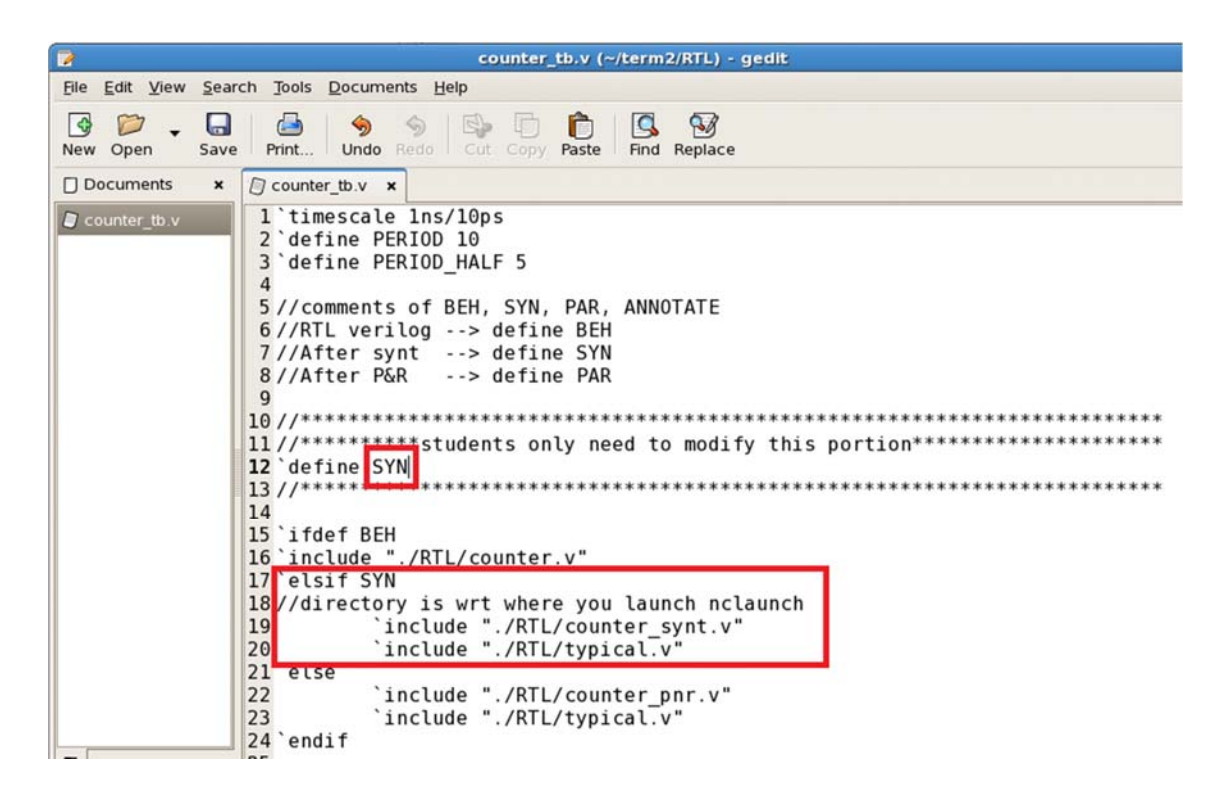

Figure Lab7-11 Test Bench

3. We are going to simulate the test bench like what we did in Exercise 1. Refer to it if you not sure.

Select **counter\_synt.v**, **counter\_tb.v** and **typical.v** and **right-click>NCVlog** (Figure Lab7-12).

*Note : This may take a while for the typical.v file to be compiled.* 

| <u>File Edit Tools U</u> tilities <u>P</u> lug-Ins <u>H</u> | elp cādence                               |
|-------------------------------------------------------------|-------------------------------------------|
| Browsers: 📝 🜊 🛛 Tools: 🧝                                    |                                           |
| Directory: IPLOMA/Year3/EG3010/g4 -                         | /DIPLOMA/Year3/EG3010/g4                  |
| ⊞−ma EN<br>⊞−ma INCA_libs                                   | cds_amsfunctions                          |
|                                                             | Cds_innconn<br>Cds_spicelib<br>ConnectLib |
| B B RTL<br>→ G counter.y*                                   | E ieee                                    |
| counter_synt.v                                              | ncmodels     ncutils                      |
| typical.v*     constraints                                  | sdilib     sd                             |
| ⊞ maves.shm                                                 | synopsys     vital_memory     worklib     |
|                                                             | 🖲 🖬 Snapshots                             |
| Filters: *.v *.vhd *.vhdl                                   |                                           |
| nclaunch>                                                   |                                           |
|                                                             | 3 items selected                          |

Figure Lab7-12 NCLaunch Window

4. Select worklib/counter\_tb and right-click→NCElab.
Select Snapshot/worklib.counter\_tb:module and right-click→NCSim.
Select counter\_tb and right-click→Send To New→Waveform Window.
Select count\_tb[3:0]. Simulation→Run.
Zoom in to count\_tb[3:0]=F as shown in Figure Lab7-13.
Click on waveform to bring TimerA to the desired location.
Right-click→Create a marker to put additional marker.

| æ            | Waveform 1 - SimVision 📃 🗆 🗙                               |                     |                              |                   |                       |  |  |  |
|--------------|------------------------------------------------------------|---------------------|------------------------------|-------------------|-----------------------|--|--|--|
| <u>F</u> ile | <u>E</u> dit <u>V</u> iew Ex <u>p</u> lore For <u>m</u> at | Sim <u>u</u> lation | <u>W</u> indows <u>H</u> elp |                   | cādence"              |  |  |  |
| 1            | 🎭 🌚 📭 💁 🗠 🚿 🗅 🛍 🗙 🇊 🗟 📖 🗛 🔤 🔍 🗛 🖉 🍣 - 🖶 Send To: 🍡 🚝 🔍 »   |                     |                              |                   |                       |  |  |  |
| Sea          | rch Names: Signal 🕶                                        | 🖬 🛍 (               | MP Search Times: 🚺           | /alue 👻 🔽 📘       | n. n.                 |  |  |  |
| <b>N</b>     | TimeA 🕶 = 155,000 🔤 ps                                     | • 🛤 • - 🧶           | 💁 🛛 🖬 🗺                      | 다                 | 90,000ps + 0 Time: >> |  |  |  |
| ×®           | Baseline ▼= 0                                              |                     |                              | Marker 1          | = 155,150ps           |  |  |  |
| B.           | Lursor-Baseline = 155,000ps                                | Cursor -            | 1154 800ns                   | TimeA = 155,000ps | 200ns 1155 40         |  |  |  |
| 明日           | wane ·                                                     | 1                   | 104,00000                    | 100,00000         |                       |  |  |  |
| 3            |                                                            | 'h E                | E                            | <br>F             |                       |  |  |  |
| H            | ⊕ <b>∜</b> ∭a, i                                           | 'd 14               | 14                           |                   |                       |  |  |  |
| E            |                                                            | 1                   |                              |                   |                       |  |  |  |
| 5            | 🗄 🖻 width                                                  | 'd 4                | 4                            |                   |                       |  |  |  |
|              |                                                            |                     |                              |                   |                       |  |  |  |
|              |                                                            |                     |                              |                   |                       |  |  |  |
|              |                                                            |                     |                              |                   |                       |  |  |  |
|              |                                                            |                     |                              |                   | 17 IS                 |  |  |  |
| J            |                                                            |                     | A 40,0                       | 00  80,000  120,  | .000 🔍 190,000ps >    |  |  |  |
| 0            | Cursor: TimeA Primary cursor                               | for 2 windows       |                              |                   | 0 objects selected    |  |  |  |

Figure Lab7-13 SimVision/Waveform Window

5. As you can see, there is delay of **150ps** between postive-edge of **clk\_tb** and counter's output. This is due to the gate delay since now we are simulating a real circuit.